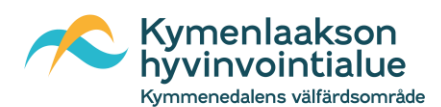

## Näin otat KymenHVA:n eAsioinnin käyttöösi

1. Verkkosivu <u>https://kymenhva.fi/</u> -> ajanvaraus ja asiointi -> asioi verkossa -> siirry Asiointipalveluun

| Toimipisteet ja yhteystiedot Uutiset ja tapahtumat Tule meille töihin                            | Hyvinvointialue 🖉 Kirjaudu Asiointipalveluun                    | Mitä asiointipalvelussa (Hyvis) voit tehdä                                                                                                    |
|--------------------------------------------------------------------------------------------------|-----------------------------------------------------------------|----------------------------------------------------------------------------------------------------|
| Kymenlaakson<br>hyvinvointialue                                                                  | EL / SV / EN Haku Q                                             | <ul> <li>Täyttää esitietoja ja ottaa yhteyttä osaan palveluistamme.</li> <li>Ajanvarauksessa voit varata ja tarkastella aikoja sekä siirtää ja perua niitä ajamurauksia joihje tämä on mahvollistettu.</li> </ul> |
| Ajanvaraus 📀 Terveys ja Lapset, nuoret 🗨 Aik<br>ja <u>aasiointi</u> Sairaanhoito 🔍 ja perheet Võ | uiset ja 🛛 Ikääntyneet 🔍 Vammaiset 🕑 Pelastus ja turvallisuus 🛇 | ogeneralastaa joinni anna vii mandounaeette.<br>• Katsoa ja muokata omaa puhelinnumeroa ja sähköpostiosoitetta<br>Katso tarkemmin mitä aikoja voit sähköisesti varata, siirtää ja perua                           |
| Ajanvaraus ja neuvonta                                                                           | Omaistiedustelut<br>Omavalvonta ja omavalvontasuunnitelmat      | Siirry Asiointipatveluun 😰                                                                                                    |
| <br>Asioi mobiilissa                                                                             | Palveluseteli                                                   |                                                                                                    |
|                                                                                                  |                                                                 |                                                                                                    |

- Paina "kirjaudu sisään" painiketta -> Tunnistaudu omalla pankkitunnuksella tai mobiilivarmenteella
- 3. Ensimmäistä kertaa kirjautuessa lue ja hyväksy "Palvelun käyttöehdot"

|           | OMAHYVIS                        |                                                        |                                                                                       |                                                                                                   |
|-----------|---------------------------------|--------------------------------------------------------|---------------------------------------------------------------------------------------|---------------------------------------------------------------------------------------------------|
| I- JA TER | VEYSPA                          | LVELUT<br>Jranta ja ajan                               | VERKO<br>varaus                                                                       | SSA                                                                                               |
|           |                                 |                                                        |                                                                                       |                                                                                                   |
|           |                                 |                                                        |                                                                                       |                                                                                                   |
|           |                                 |                                                        |                                                                                       |                                                                                                   |
|           | KIRJAUDU SISA                   |                                                        |                                                                                       |                                                                                                   |
|           | LI- JA TER<br>riestit, lomakkee | I - JA TERVEYSPA<br>/iestit, lomakkeet, asioinnit, see | омануулз<br>II- JA TERVEYSPALVELUT<br>/iestit, Iomakkeet, asioinnit, seuranta ja ajan | оманууіз<br>II- JA TERVEYSPALVELUT VERKO<br>//estit, lomakkeet, asioinnit, seuranta ja ajanvaraus |

1. Olen lukenut ja hyväksyn palvelun käyttöehdot 2. JATKA

4. Täytä omat perustietosi. Tähdellä (\*) merkityt kohdat ovat pakollisia. HUOM! Rekisteröityminen suoritetaan vain kerran. Seuraavalla kerralla kirjautuessasi pääset suoraan asiointiin. Muistathan kuitenkin pitää yllä yhteystietojasi, jotta herätteet saavuttavat sinut muistuttamaan uusista saapuneista viesteistä

| Perustiedot                 |                    |
|-----------------------------|--------------------|
| Yhteystiedot                | * pakollinen tieto |
| Sähköpostiosoite *          | test@omahyvis.com  |
| Vahvista sähköpostiosoite * | test@omahyvis.com  |
| Puhelinnumero *             | +358 (: •          |
| Vahvista puhelinnumero *    | +358 (; •          |

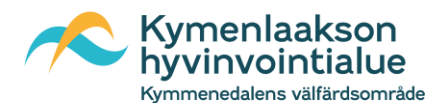

5. Salli Sähköisen asiointipalvelun ilmoitukset \*

Tämä tarkoittaa, että saat ilmoituksen sähköpostiin ja/tai tekstiviestillä, jos sinulle on tullut uusi viesti ammattilaiselta eAsiointiin.

| Sähköisen asiointipalvelun ilmoitukset                                                                            |          |                 |  |  |
|----------------------------------------------------------------------------------------------------|----------|-----------------|--|--|
| Haluan saada ilmoituksia sähköiseen asiointipalveluun saapuvista viesteistä ja lomakkeista valitsemallani tavalla |          |                 |  |  |
| Salli ilmoitukset*                                                                                                | ~        | Sähköpostilla   |  |  |
|                                                                                                    | <b>~</b> | Tekstiviestillä |  |  |

6. Lopuksi lue ja hyväksy ruksilla sähköisen asioinnin sopimus KymenHVA:n kanssa sekä "Tallenna tiedot".

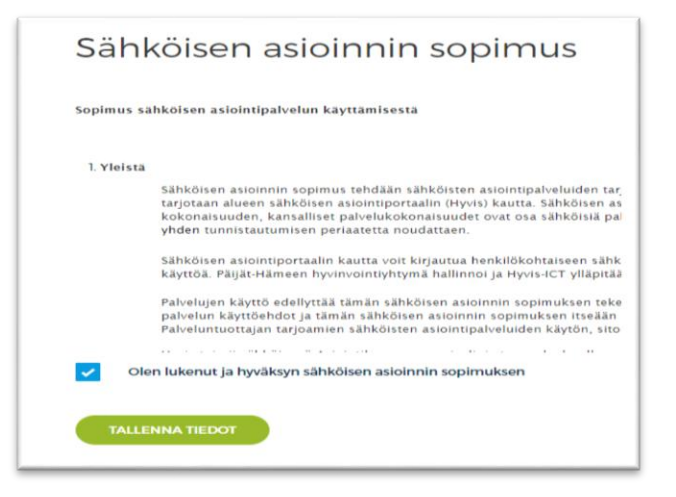

7. Nyt eAsiointi on käytössäsi.

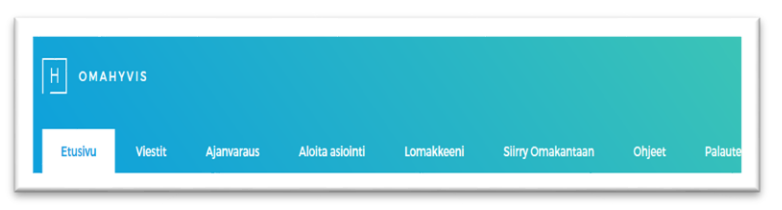